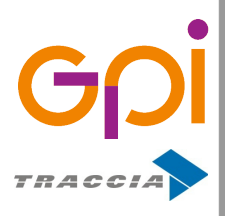

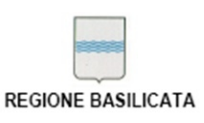

Repertorio: 16505 del 9 marzo 2016

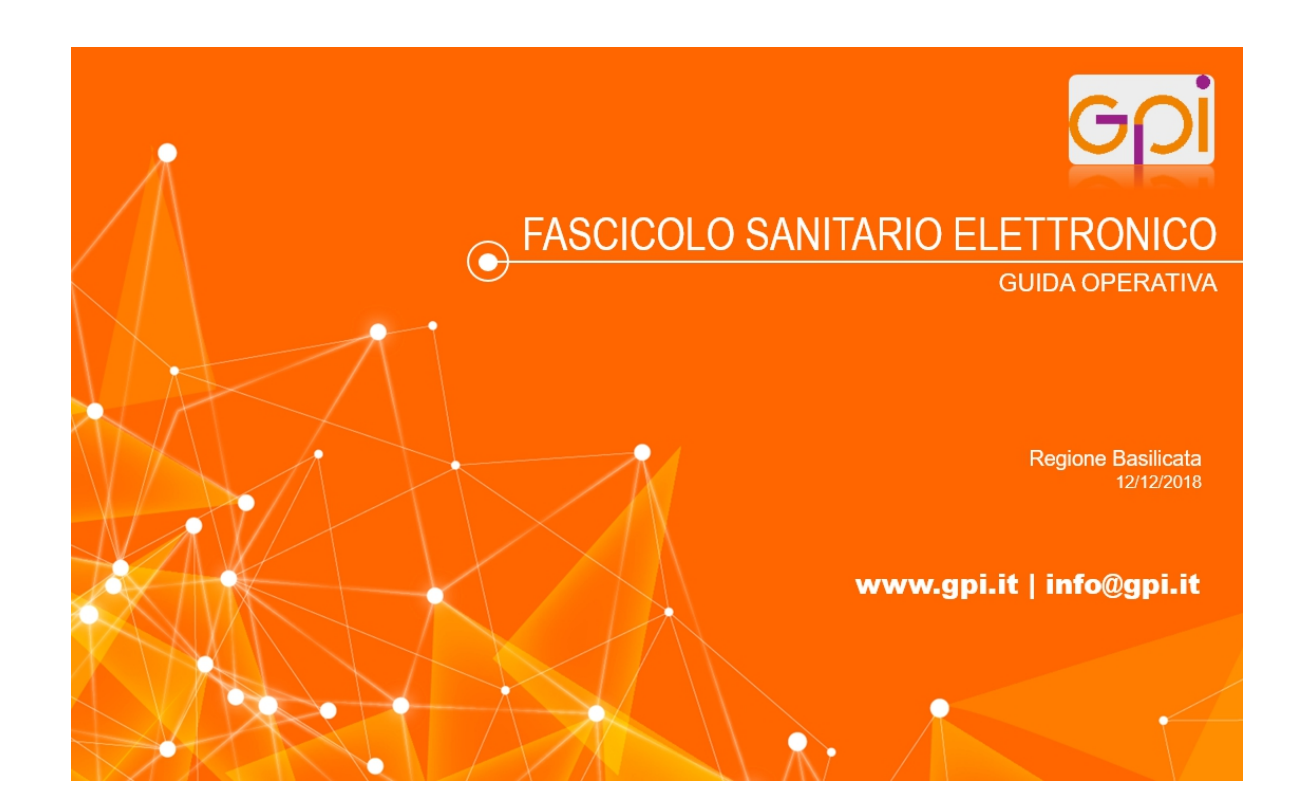

## Applicativo FSE v. 1.0

ultimo aggiornamento 31/07/2019

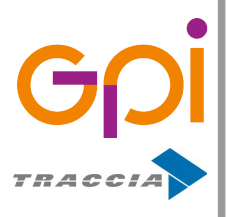

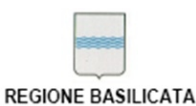

# **Indice generale**

| 1.Specifiche Tecniche                             | 3  |
|---------------------------------------------------|----|
| 1.1.Versione di riferimento dell'applicativo: 1.0 | 3  |
| 1.2.Ruoli e permessi operatore:                   | 3  |
| 2.Introduzione                                    | 4  |
| 3.Accesso al portale                              | 5  |
| 3.1.Accesso tramite Smart Card                    | 6  |
| 3.2.Accesso tramite OTP Manager                   | 7  |
| 3.3.Accesso tramite SPID                          | 8  |
| 4.Definizione degli utenti                        | 9  |
| 5.Accesso come assistito                          | 10 |
| 5.1.Attivazione fascicolo                         | 10 |
| 5.2.Elenco documenti                              | 11 |
| 5.3.Dettagli accessi al fascicolo                 | 13 |
| 5.4.Notifiche FSE-INI                             | 14 |
| 6.Accesso come medico MMG                         | 18 |
| 7.Accesso come medico medico specialista          | 20 |
| 7.1.Visualizza stato consensi                     | 22 |
| 7.2.Accesso al fascicolo                          | 23 |
| 8.Accesso come operatore                          | 26 |

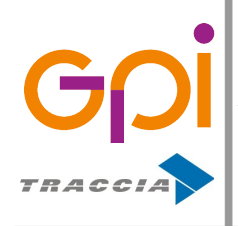

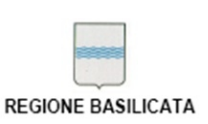

## **1. SPECIFICHE TECNICHE**

### 1.1. Versione di riferimento dell'applicativo: 1.0

L'identificativo della versione di riferimento è riportato a piè di pagina nelle schermate dell'applicativo

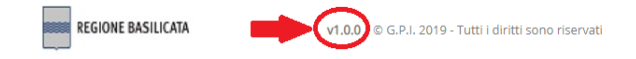

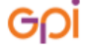

#### 1.2. Ruoli e permessi operatore:

Di seguito la lista dei permessi configurabili agli operatori per l'accesso alle funzionalità

| RUOLO                  | DESCRIZIONE                                                                     |
|------------------------|---------------------------------------------------------------------------------|
| FSE_GESTIONE_OPERATORE | Abilitazione accesso applicativo con ruolo Operatore                            |
| FSE_MEDICO_SPECIALISTA | Abilitazione accesso applicativo con ruolo Medico Specialista                   |
| FSE_MEDICO_MMG         | Abilitazione accesso applicativo con ruolo MMG<br>(ruolo definito in Base Dati) |

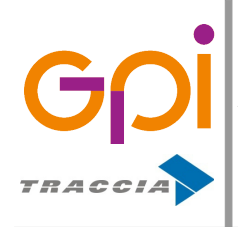

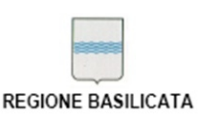

### **2.** INTRODUZIONE

Il Progetto **FSE** (**Fascicolo Sanitario Elettronico**) della Regione Basilicata è il contenitore dove vengono raccolte informazioni sugli eventi sanitari del cittadino/paziente dalla sua nascita, man mano che vengono generati, ed è quindi un'entità virtuale fornitrice di un insieme di servizi accessibili a tutti gli interessati e che hanno diritto di accesso a questi servizi.

Tramite l'implementazione di un applicativo web, protetto nell'accesso mediante autenticazione CNS, SPID o OTP Manager, ogni cittadino (sia avente ruolo medico, operatore sanitario, o assistito) può consultare l'archivio storico dei principali eventi sanitari verificati nell'ambito del Sistema Sanitario.

**NOTA**: l'accesso come Assistito all'applicativo FSE è garantito a tutti i cittadini la cui Regione di assistenza sia la Basilicata. Nel caso in cui si provi ad effettuare un accesso con un profilo relativo ad un cittadino la cui Regione di assistenza sia differente dalla Basilicata, l'operatore riceverà un messaggio informativo di tale restrizione che non gli permetterà l'accesso.

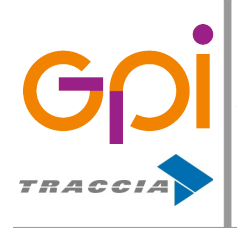

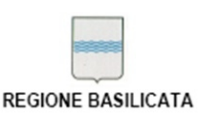

### **3.** ACCESSO AL PORTALE

Il portale FSE è raggiungibile al seguente indirizzo web <u>http://fse.fascicolo.basilicata.it</u> L'indirizzo risponderà tramite la schermata presente nell'immagine sottostante e dalla quale si potrà effettuare il login tramite Smart Card, OTP Manager e SPID.

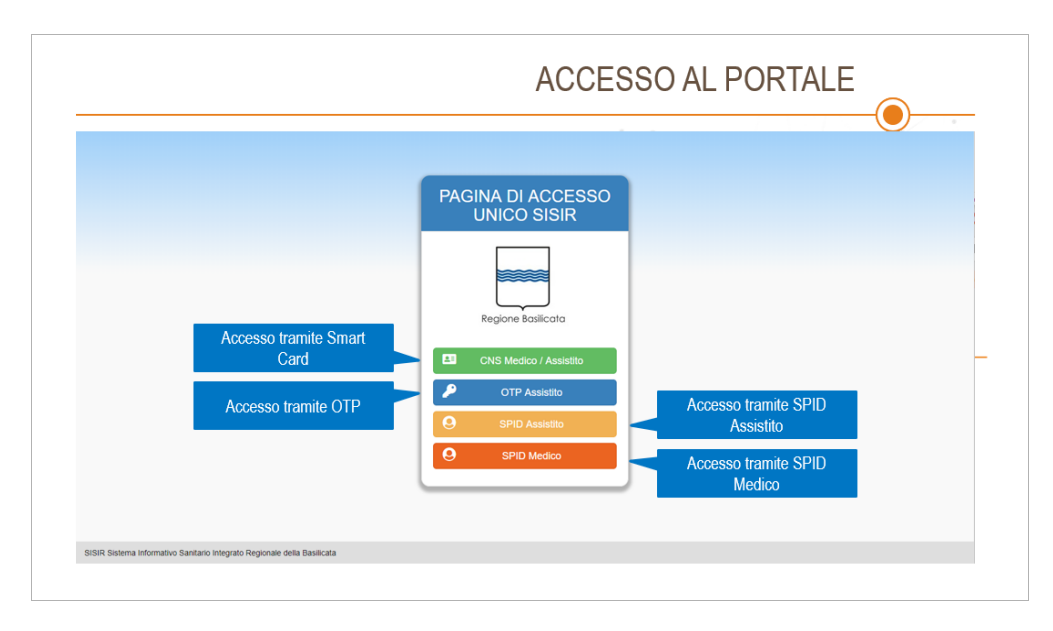

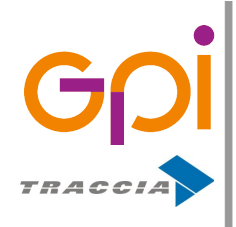

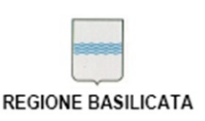

### 3.1. Accesso tramite Smart Card

La Carta Nazionale dei Servizi (CNS) viene messa a disposizione di tutti i cittadini residenti in Basilicata recandosi presso gli sportelli dedicati della Regione Basilicata.

Per utilizzare questa modalità è necessario disporre dell'apposito lettore di firma digitale fornito a corredo della CNS e inserirlo in una porta USB del proprio PC prima di avviare qualsiasi browser.

Attraverso l'autenticazione con la Smart Card possono accedere al Portale sia i Medici che gli Assistiti la cui Regione di Assistenza sia la Basilicata.

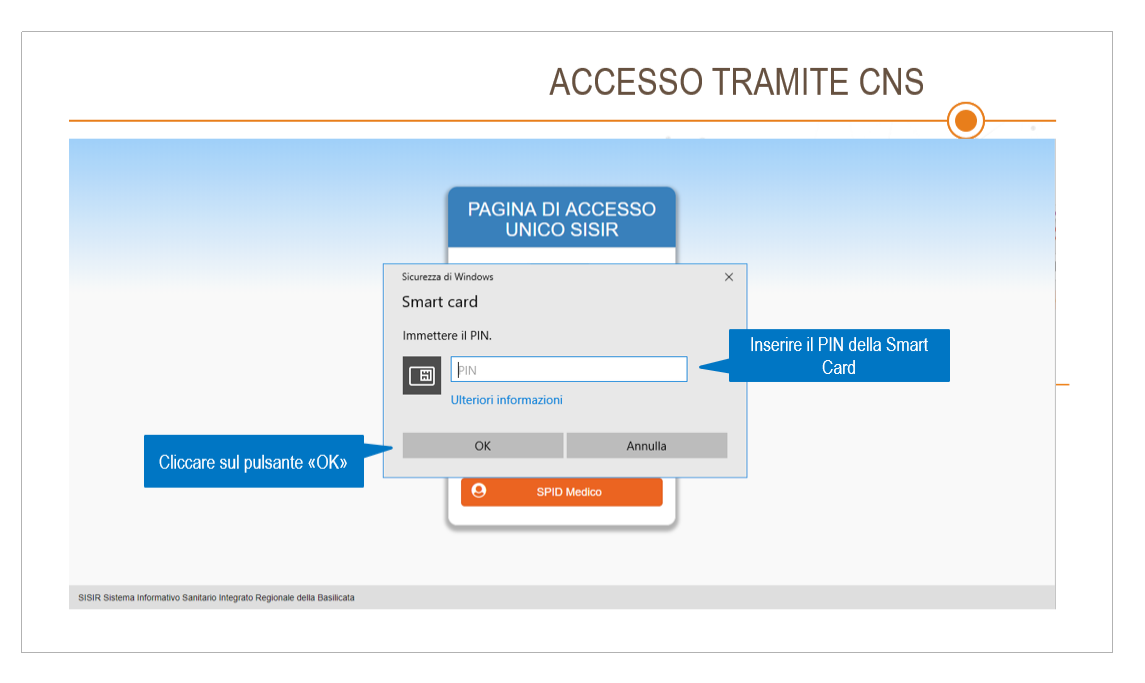

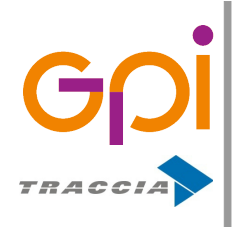

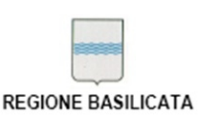

### 3.2. Accesso tramite OTP Manager

Il portale OTP Manager permette di gestire in maniera autonoma il proprio profilo in merito alla ricezione di One Time Password, password con validità di alcuni minuti. La registrazione al portale OTP Manager è il passo da compiere se si vuole accedere al fascicolo con questa modalità. Il link per registrarsi gratuitamente al portale è <u>https://otp.sanita.basilicata.it</u>.

Attraverso l'autenticazione con OTP Manager possono accedere al portale solo gli assistiti.

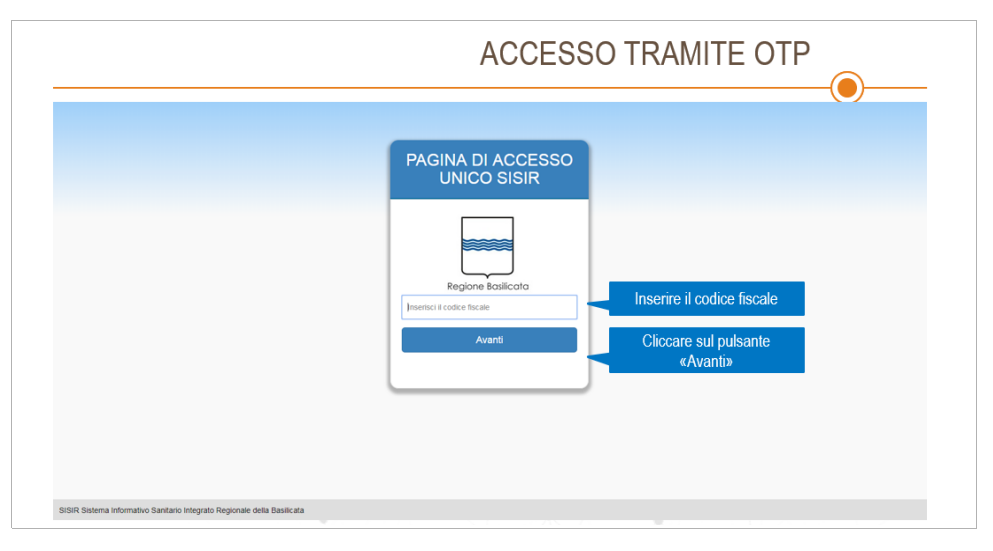

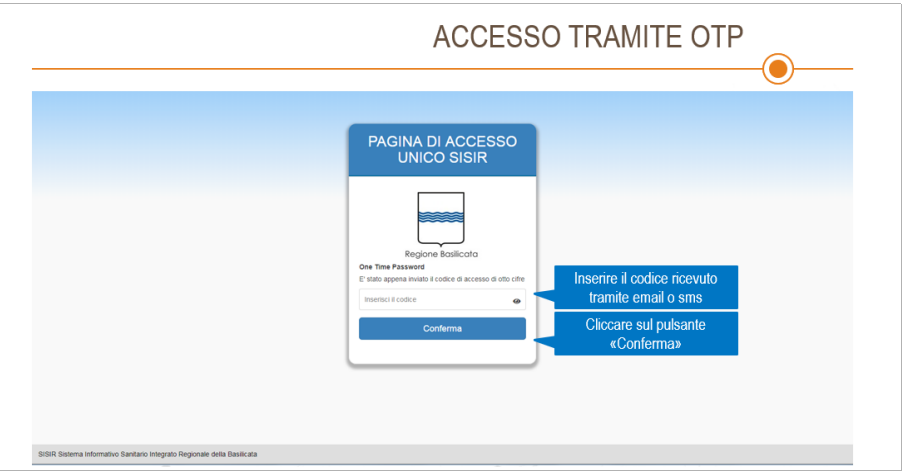

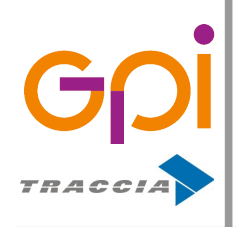

Repertorio: 16505 del 9 marzo 2016

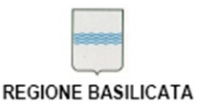

### 3.3. Accesso tramite SPID

SPID, il Sistema Pubblico di Identità Digitale, è la soluzione che permette di accedere a tutti i servizi online della Pubblica Amministrazione con un'unica Identità Digitale (username e password) utilizzabile da computer, tablet e smartphone.

Il link per richiedere le credenziali SPID è https://www.spid.gov.it/richiedi-spid.

Attraverso l'autenticazione con SPID possono accedere al portale sia i Medici che gli Assistiti utilizzando gli appositi pulsanti "SPID Assistito" e "SPID Medico".

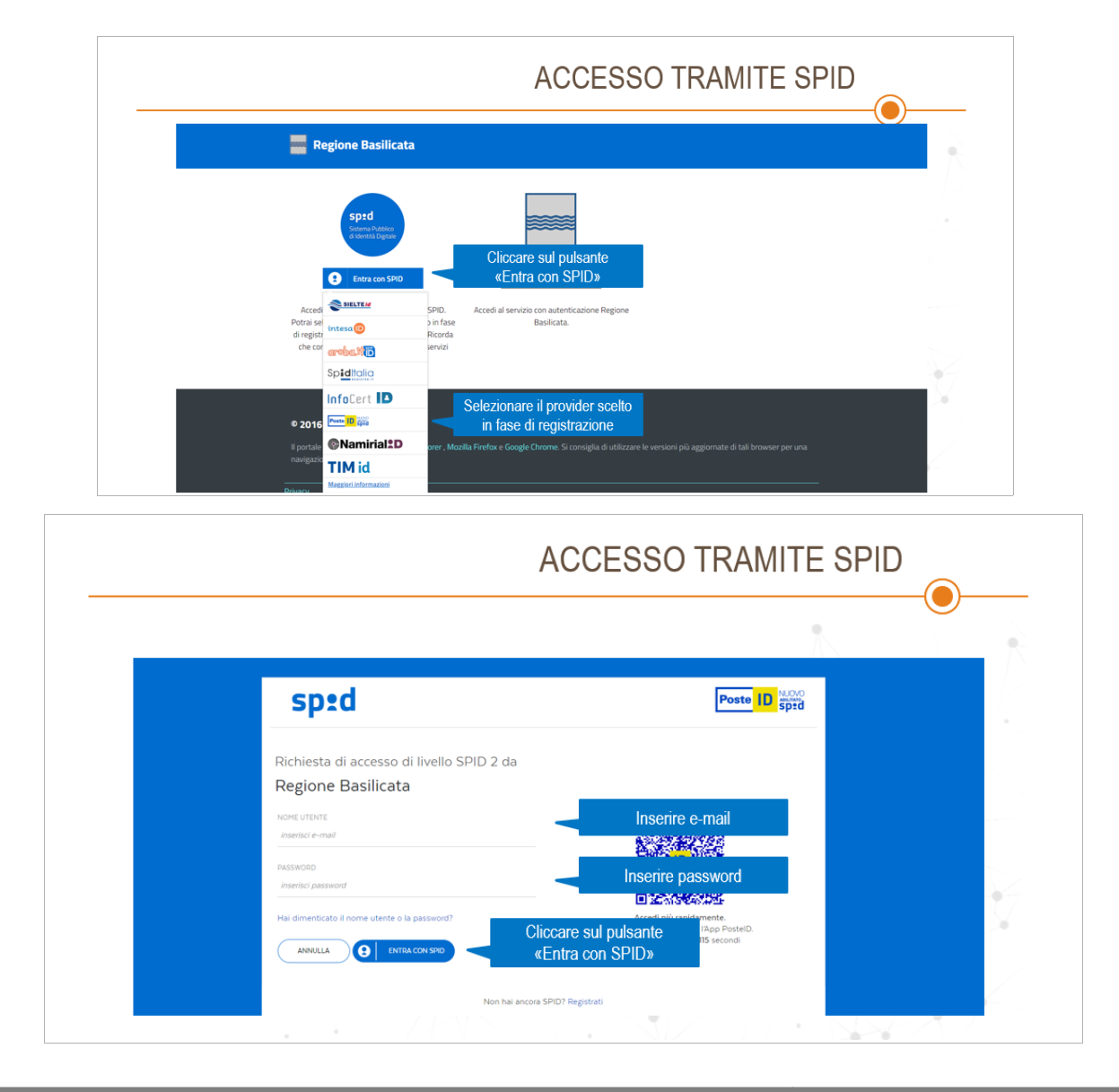

Guida di utilizzo Fascicolo Sanitario Elettronico

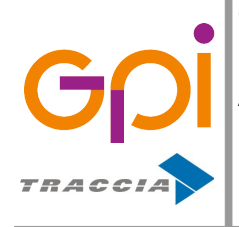

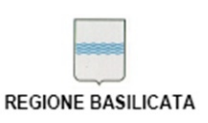

Repertorio: 16505 del 9 marzo 2016

## 4. DEFINIZIONE DEGLI UTENTI

Le tipologie di utenti che possono accedere al Fascicolo Sanitario Elettronico sono:

- Assistito
- Medico di Medicina Generale/Pediatra di Libera Scelta (MMG)
- Medico Specialista
- Operatore

Nella schermata di ingresso al portale verranno visualizzati gli opportuni bottoni in base ai ruoli definiti per l'utente

| FSE<br>♣ Sei in > Scelta Navigazione |   |                      | ଭ୍ର୍ 🖻          |              | 🚢 Benveni          | uto, 👻 |
|--------------------------------------|---|----------------------|-----------------|--------------|--------------------|--------|
|                                      |   | SCEGLI IL MODO IN CU | II VUOI ACCEDER | E AL PORTALE |                    |        |
|                                      | * | MEDICO MMG           |                 | *            | MEDICO SPECIALISTA |        |
|                                      | 4 | OPERATORE            |                 | 4            | ASSISTITO          |        |
|                                      |   |                      | -               |              |                    | -      |

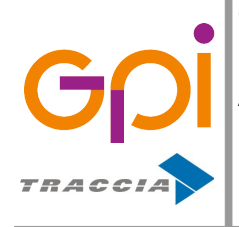

Repertorio: 16505 del 9 marzo 2016

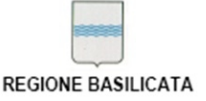

## 5. ACCESSO COME ASSISTITO

Come anticipato nei paragrafi precedenti l'accesso come Assistito è riservato ai soli cittadini la cui Regione di Assistenza Sanitaria sia la Basilicata.

## 5.1. Attivazione fascicolo

Per poter consultare i propri documenti sanitari, è necessario dapprima attivare il proprio Fascicolo Sanitario Elettronico.

Se il Fascicolo non è attivo, una volta effettuato l'accesso al portale si viene reindirizzati alla pagina contenente le informazioni necessarie per procedere all'attivazione del proprio FSE, come mostrato nella schermata sottostante.

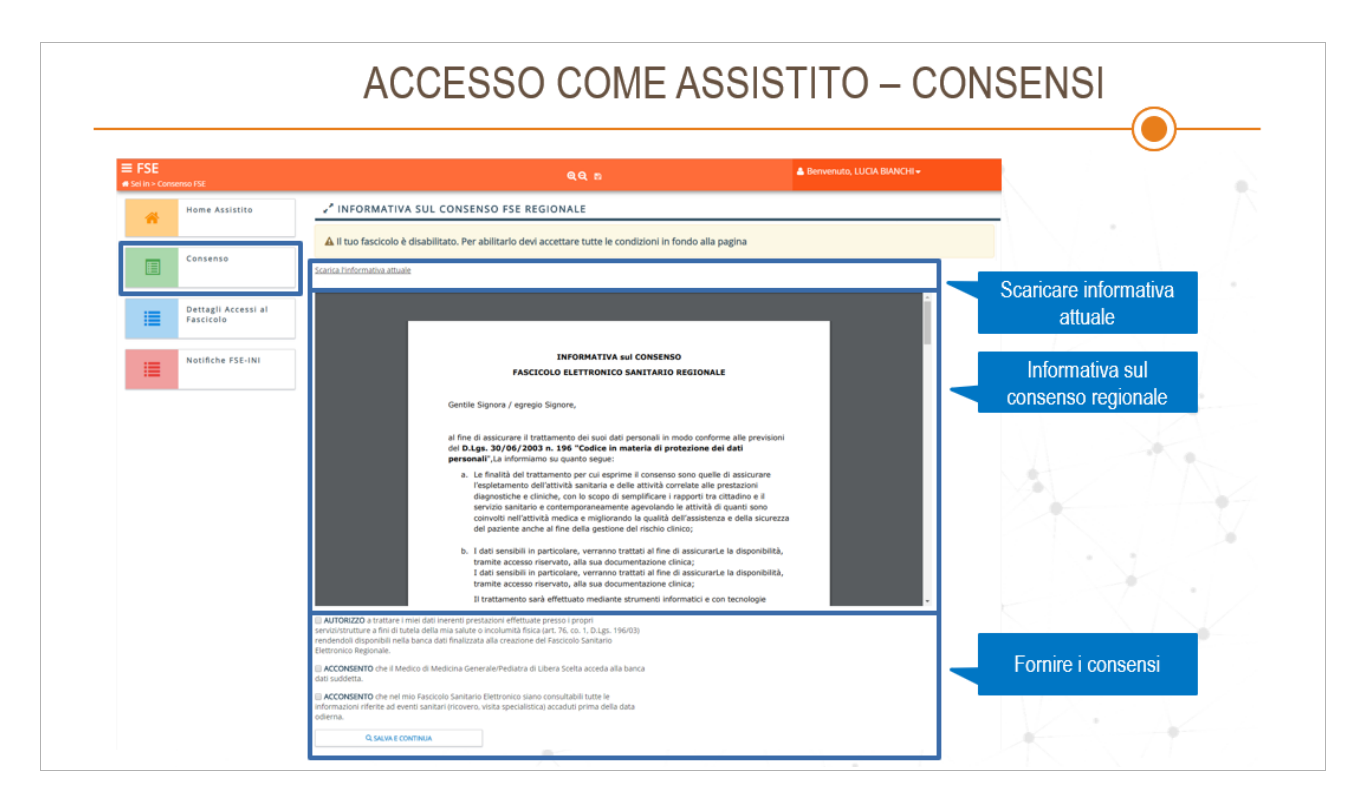

I consensi previsti sono i seguenti:

1)\* 'Autorizzo a trattare i miei dati inerenti prestazioni effettuate presso i propri servizi/strutture a fini di tutela della mia salute o incolumità fisica (art. 76, co. 1, D.Ls.

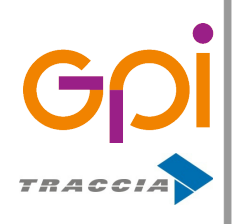

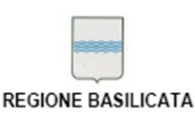

196/03) rendendoli disponibili nella banca dati finalizzata alla creazione del Fascicolo Sanitario Elettronico Regionale.';

**2**) 'Acconsento che il Medico Generale/Pediatra di Libera Scelta acceda alla banca dati suddetta';

**3**) 'Acconsento che nel mio Fascicolo Sanitario Elettronico siano consultabili tutte le informazioni riferite ad eventi sanitari (ricovero, visita specialistica) accaduti prima della data odierna';

Il consenso **1** è obbligatorio per poter proseguire con l'attivazione del Fascicolo; il consenso **2** consente al medico di medicina generale, o Pediatra di Libera Scelta, di poter accedere al proprio Fascicolo; il consenso **3** permette la visualizzazione di tutti i documenti sanitari precedenti la data di attivazione del Fascicolo.

Una volta espressi i consensi desiderati, bisogna cliccare sul pulsante "Salva e continua".

### 5.2. Elenco documenti

Accedendo al portale come Assistito, e avendo dapprima attivato il proprio Fascicolo (per i dettagli relativi ai consensi si rimanda al paragrafo <u>4.1. Attivazione fascicolo</u>), si viene reindirizzati alla pagina contenente l'elenco dei documenti sanitari.

|                  |                                  | Informazioni sull'assis                                                                                                    | generali<br>tito                       |                                                          |                                                          |                            |
|------------------|----------------------------------|----------------------------------------------------------------------------------------------------|----------------------------------------|----------------------------------------------------------|----------------------------------------------------------|----------------------------|
| FSE<br>iiin>Horr |                                  |                                                                                                    | QQ 8                                   | •                                                        | Benvenuto, LUCIA BIANCHI <del>-</del>                    |                            |
| A                | Home Assistito                   | BIANCHI LUCIA<br>BNCLCU80A41G942K                                                                                                    | Nato a POTENZA (PZ)<br>il 01/01/1980   | Indirizzo d<br>VIA VERDI<br>85100 POI                    | i residenza<br>1<br>FENZA PZ                             |                            |
|                  | Consenso                         | ELENCO DOCUMENTI                                                                                                    | The Designation                        | The Franks                                               |                                                          |                            |
|                  | Dettagli Accessi al<br>Fascicolo | Risultati: 83                                                                                                    | Tutti                                  | Tutti                                                    | •                                                        | Q CERCA                    |
|                  |                                  | Data Pubbl. Tipo Docu                                                                                                    | mento Tipo                             | Evento                                                   | Operatore                                                | Apri                       |
|                  | Notifiche FSE-INI                |                                                                                                    |                                        |                                                          |                                                          |                            |
|                  | Notifiche FSE-INI                | • 13/07/2018 Prescrizione farmaceutica                                                                                                    |                                        |                                                          | protections.                                             | ii)                        |
|                  | Notifiche FSE-INI                | 13/07/2018 Prescrizione farmaceutica     13/07/2018 Prescrizione farmaceutica                                                                                                    |                                        | 1170au                                                   |                                                          | in<br>D                    |
| 1                | Notifiche FSE-INI                | 13/07/2018 Prescrizione farmaceutica     13/07/2018 Prescrizione farmaceutica     13/07/2018 Prescrizione farmaceutica                                                                                                    |                                        | 17944<br>17944<br>17944                                  | organ-hong<br>organ-hong<br>organ-hong                   | it<br>it<br>it             |
|                  | o dei documenti                  | 13/07/2018 Prescrizione farmaceutica     13/07/2018 Prescrizione farmaceutica     13/07/2018 Prescrizione farmaceutica     13/07/2018 Prescrizione farmaceutica     13/07/2018 Prescrizione farmaceutica                                                                                                    |                                        | 17544<br>17544<br>17544<br>17544                         | proportions<br>proportions<br>proportions<br>proportions | 10<br>10<br>10             |
| IIII<br>Elence   | o dei documenti                  | 13/07/2018 Prescrizione farmaceutica     13/07/2018 Prescrizione farmaceutica     13/07/2018 Prescrizione farmaceutica     13/07/2018 Prescrizione farmaceutica     13/07/2018 Prescrizione diagnostica o spe                                                                                                    | cialística                             | 1/200<br>1/200<br>1/200<br>1/200<br>1/200                |                                                          |                            |
| IIII             | o dei documenti                  | 13/07/2018 Prescrizione farmaceutica     13/07/2018 Prescrizione farmaceutica     13/07/2018 Prescrizione farmaceutica     13/07/2018 Prescrizione farmaceutica     13/07/2018 Prescrizione diagnostica o spe     13/07/2018 Prescrizione diagnostica o spe                                                                                             | cialistica                             | 6/1986<br>6/1986<br>6/1986<br>6/1986<br>6/1986<br>6/1986 |                                                          |                            |
| Elenco           | o dei documenti                  | 13/07/2018 Prescrizione farmaceutica     13/07/2018 Prescrizione farmaceutica     13/07/2018 Prescrizione farmaceutica     13/07/2018 Prescrizione farmaceutica     13/07/2018 Prescrizione diagnostica o spe     13/07/2018 Prescrizione diagnostica o spe     13/07/2018 Prescrizione diagnostica o spe     13/07/2018 Prescrizione diagnostica o spe | cialistica<br>cialistica<br>cialistica | 1796                                                     |                                                          | 6<br>0<br>6<br>6<br>6<br>6 |

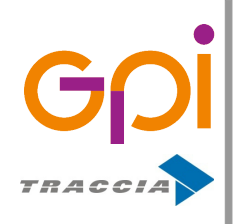

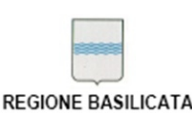

Repertorio: 16505 del 9 marzo 2016

Nell'elenco è possibile visualizzare la data di pubblicazione del documento nel Registry Regionale, il tipo di documento, il tipo di evento, e l'operatore sanitario che ha generato il documento. Viene altresì mostrata l'icona • se il documento è presente sul Registry Regionale o l'icona • se il documento è presente su INI (Infrastruttura Nazionale per l'Interoperabilità).

Se non si è espresso il consenso che permette la visualizzazione di tutti i documenti sanitari precedenti la data di attivazione del Fascicolo, nell'elenco verranno visualizzati solo i documenti a partire dalla data di attivazione dello stesso.

È presente inoltre un insieme di filtri atti ad affinare la ricerca. I filtri di ricerca si compongono in: campo data da e campo data a, in modo da permettere la ricerca dei documenti in un range di data definito, campo tipo documento, e campo tipo evento.

È possibile quindi visualizzare un documento cliccando sulla riga interessata. Il documento verrà visualizzato secondo lo standard CDA 2 (*Clinical Document Architecture*), come mostrato nella schermata sottostante.

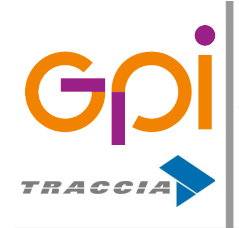

| REGION | E BASILICATA |
|--------|--------------|

Repertorio: 16505 del 9 marzo 2016

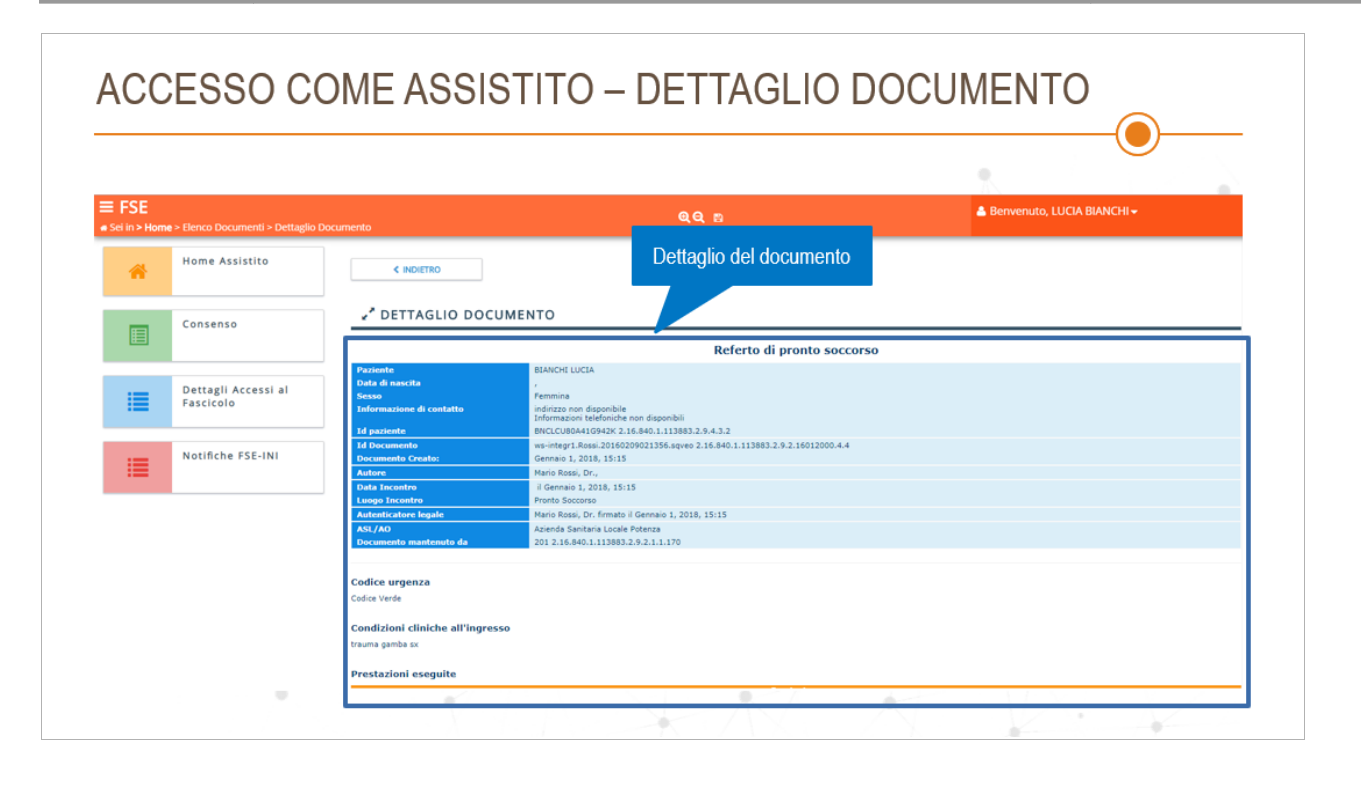

#### 5.3. Dettagli accessi al fascicolo

Un medico specialista può accedere al Fascicolo di un Assistito (se lo stesso è abilitato) e consultarne i documenti. Prima di accedervi però viene memorizzato il motivo per cui il medico specialista accede al fascicolo. Alla sezione "Dettagli Accessi al Fascicolo" vengono quindi mostrati tutti i dettagli relativi all'accesso al proprio Fascicolo da parte di un Medico specialista.

| SE<br>in > Dett | aglio Accessi al Fascicolo |                                                                                                  |                                                                                                    | ¢                        | Q Q 🗈       | 👗 Benvenuto, LUCIA BIAN                                                                                                    | CHI▼          |
|-----------------|----------------------------|--------------------------------------------------------------------------------------------------|----------------------------------------------------------------------------------------------------|--------------------------|-------------|----------------------------------------------------------------------------------------------------|---------------|
| ~               | Home Assistito             | 🖍 DETTAGLI                                                                                       | ACCESSI AL FASO                                                                                                    | ICOLO                    |             |                                                                                                    |               |
|                 | Consenso                   | Da:<br>Cognome:                                                                                  |                                                                                                    | A:<br>Nome:              |             | Tipo Notifica:<br>Tutti<br>Codice Fiscale:                                                                                                    | ♥<br>Q. CERCA |
|                 | Demosti Assessi al         | Risultati: 53                                                                                    |                                                                                                    |                          |             |                                                                                                    |               |
|                 | Fascicolo                  | « < 1 /                                                                                          | 6 > »                                                                                                    |                          |             |                                                                                                    | [1-10/53]     |
|                 |                            | Data Accesso                                                                                     | CF Medico                                                                                                    | Cognome Medico           | Nome Medico | Motivo                                                                                                    |               |
|                 | Notifiche FSE-INI          | 30/11/2018 13:33                                                                                 | 101 (100 (1) (100 (1) (100 (2)                                                                                                    | 14441010000              | 10702744    | Richiesta da parte dell'assistito di effettuare operazioni per suo conto                                                                                                    | θ             |
|                 |                            | 25/10/2018 10:14                                                                                 | 1017 (1010) (1000) (1010)                                                                                                    | 10000                    | 1000000     | Richiesta da parte dell'assistito di effettuare operazioni per suo conto                                                                                                    | 0             |
|                 |                            | 24/10/2018 14:11                                                                                 | 11-10-01-0000-00-00-00                                                                                                    | 144417(2001)             | 10702144    | Richiesta da parte dell'assistito di effettuare operazioni per suo conto                                                                                                    | 0             |
|                 |                            | 24/10/2018 14:00                                                                                 | 217 (00.01 (00000 (00.02)                                                                                                    | 1444170000               | 1070744     | Richiesta da parte dell'assistito di effettuare operazioni per suo conto                                                                                                    | 0             |
|                 | an annani al               |                                                                                                  | 2117 (1994) (1998) (1994) (1994) (199 | 144417(0440)             | 101010-04   | Richiesta da parte dell'assistito di effettuare operazioni per suo conto                                                                                                    | 0             |
| Elen            | co accessi al              | 16/10/2018 13:15                                                                                 |                                                                                                    |                          |             | Richiesta da parte dell'assistito di effettuare operazioni per suo conto                                                                                                    | 0             |
| Elen            | co accessi al<br>fascicolo | 16/10/2018 13:15                                                                                 | 101 ° 100 11 100 10 100 100                                                                                                    | Land Control             |             | inclusion on build occupanion of current observation bet and course                                                                                                    |               |
| Elen            | co accessi al<br>fascicolo | 16/10/2018 13:15<br>17/09/2018 12:27<br>17/09/2018 10:21                                         |                                                                                                    | Land Control             | 1000004     | Richiesta da parte dell'assistito di effettuare operazioni per suo conto                                                                                                    | 0             |
| Elen            | co accessi al<br>fascicolo | 16/10/2018 13:15<br>17/09/2018 12:27<br>17/09/2018 10:21<br>17/09/2018 10:10                     | 91" (010) (0000) (04)<br>91" (010) (0000) (04)<br>91" (010) (0000) (04)                                                                                                    | 148171(88)<br>148171(88) | UNITER OF   | Richiesta da parte dell'assistito di effettuare operazioni per suo conto<br>Richiesta da parte dell'assistito di effettuare operazioni per suo conto                                                                             | 0<br>0        |
| Elen            | co accessi al<br>fascicolo | 16/10/2018 13:15<br>17/09/2018 12:27<br>17/09/2018 10:21<br>17/09/2018 10:10<br>17/09/2018 10:02 |                                                                                                    |                          |             | Richiesta da parte dell'assistito di effettuare operazioni per suo conto<br>Richiesta da parte dell'assistito di effettuare operazioni per suo conto<br>Richiesta da parte dell'assistito di effettuare operazioni per suo conto |               |

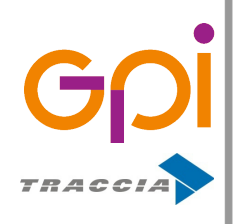

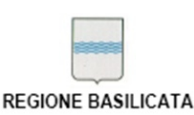

Nell'apposita sezione, viene visualizzato un elenco degli accessi al proprio Fascicolo contenente informazioni quali la data di accesso, il Medico che ha visualizzato il Fascicolo, il motivo dell'accesso, ed eventuali note correlate.

È presente inoltre un insieme di filtri atti ad affinare la ricerca. I filtri di ricerca si compongono in: campo data da e campo data a, in modo da permettere la ricerca degli accessi in un range di data definito, campo tipo notifica, campo cognome medico, campo nome medico, campo codice fiscale medico.

### 5.4. Notifiche FSE-INI

Alla sezione "Notifiche FSE-INI" vengono mostrate le notifiche riguardanti modifiche ai consensi e le notifiche di recupero di un documento avvenuti in un altro dominio regionale differente dalla Regione Basilicata.

| FSE<br>Sei in > Notifi | che FSE-INI                      |                                    | QQ 8           |                                                                                                    |          |  |  |  |
|------------------------|----------------------------------|------------------------------------|----------------|----------------------------------------------------------------------------------------------------|----------|--|--|--|
|                        | Home Assistito                   | NOTIFICHE FSE-INI                  |                |                                                                                                    |          |  |  |  |
|                        |                                  | Da: A:                             | Tipo Notifica: | CF Operatore:                                                                                                    | Q, CERCA |  |  |  |
|                        | Consenso                         | Risultati: 6                       |                |                                                                                                    |          |  |  |  |
|                        |                                  | Data                               | Tipologia      | CF 0j                                                                                                    | peratore |  |  |  |
|                        |                                  | 01/10/2018 13:33 Notifica consensi |                | where the second second s | (        |  |  |  |
|                        | Dettagli Accessi al<br>Fascicolo | 01/10/2018 13:33 Notifica consensi |                | VID101017303211                                                                                                    |          |  |  |  |
|                        |                                  | 01/10/2018 13:29 Notifica consensi |                | VRDMING PT2012570                                                                                                    |          |  |  |  |
|                        |                                  | 13/09/2018 19:21 Notifica documen  | to recuperato  | VPDARCE/TENDS/E                                                                                                    |          |  |  |  |
| 10                     | Notifiche FSE-INI                | 13/09/2018 19:19 Notifica consensi |                | VRD-MRC0172042019                                                                                                    |          |  |  |  |
|                        |                                  | 12/09/2018 17:49 Notifica consensi |                | 1000 million (1177 (1100)) 178                                                                                                    |          |  |  |  |

Nell'apposita sezione, viene visualizzato un elenco di notifiche <sup>1</sup> contenente informazioni quali la data, la tipologia di notifica, il codice fiscale dell'operatore, e un'icona che permette di aprire un pop-up per visualizzare i dettagli relativi alla notifica.

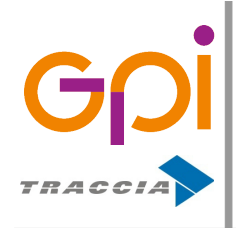

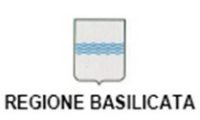

Repertorio: 16505 del 9 marzo 2016

È presente inoltre un insieme di filtri atti ad affinare la ricerca. I filtri di ricerca si compongono in: campo data da e campo data a, in modo da permettere la ricerca degli accessi in un range di data definito, campo tipo notifica, campo codice fiscale operatore.

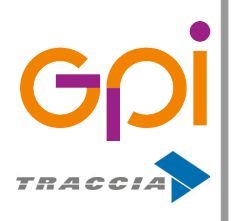

Repertorio: 16505 del 9 marzo 2016

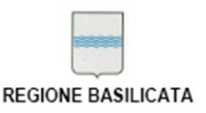

Le notifiche FSE-INI sono essenzialmente di due tipi:

### Notifica documento recuperato

**n**otifica relativa ai documenti che sono stati recuperati da un dominio regionale differente da quello dell'assistito. Cliccando sull'icona <sup>(1)</sup> relativa ad una notifica di tipo documento recuperato, verrà aperto una finestra pop-up contenente ulteriori informazioni quali la regione di appartenenza dell'operatore che ha visualizzato il documento, il ruolo dell'operatore, l'identificativo univoco del documento, l'identificativo univoco del repository in cui il documento risiede e l'identificativo della regione al quale il documento appartiene.

|                                                                                          |                                                                       | Dettaglio della notifica                                                   |
|------------------------------------------------------------------------------------------|-----------------------------------------------------------------------|----------------------------------------------------------------------------|
| 🕄 Dettagli Notifica do                                                                   | cumento recuperato                                                    | $\mathcal{V}$                                                              |
| In questa sezione vengono visualizza<br>appartenente alla Regione Basilicata             | ti i dettagli relativi ad un documento visua                          | alizzato da parte di un operator                                           |
| Data Operazione<br>13/09/2018 19:21                                                      | Operatore<br>Regione Lazio                                            | <b>Ruolo Operatore</b><br>Personale di assistenza ad a<br>specializzazione |
| Identificativo Documento<br>2.16.840.1.113883.2.9.2.170.4.4^17<br>0.TEST_ASS_20181707_03 | Identificativo Repository<br>2.16.840.1.113883.2.9.2.170.4.5.000<br>1 | Identificativo Regione<br>2.16.840.1.113883.2.9.2.170                      |

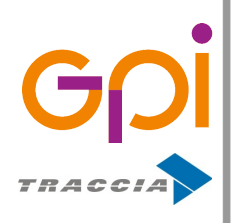

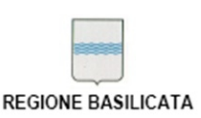

#### Notifica consensi

notifica relativa ai consensi che sono stati forniti o modificati presso un dominio regionale differente da quello dell'assistito. Cliccando sull'icona <sup>(3)</sup> relativa ad una notifica di tipo documento recuperato, verrà aperta una finestra pop-up contenente ulteriori informazioni quali la regione di appartenenza dell'operatore che ha modificato i consensi, il ruolo dell'operatore, i consensi modificati, e l'informativa regionale alla quale i consensi fanno riferimento.

| Dettagli Notifica consensi<br>questa sezione vengono visualizzati i dettagli relativi ai consensi modificati da parte di un operatore non<br>opartenente alla Regione Basilicata            |
|----------------------------------------------------------------------------------------------------|
| questa sezione vengono visualizzati i dettagli relativi ai consensi modificati da parte di un operatore non<br>opartenente alla Regione Basilicata                                          |
|                                                                                                    |
| ata Operazione Operatore Ruolo Operatore<br>3/09/2018 19:19 Medico Medicina Generale P<br>Regione Emilia-Romagna di Libera Scelta                                                           |
| iscicolo abilitato in data 12/09/2018 08:30<br>onsenso alla consultazione abilitato in data 12/09/2018 08:30<br>onsenso alla consultazione del pregresso abilitato in data 12/09/2018 08:30 |

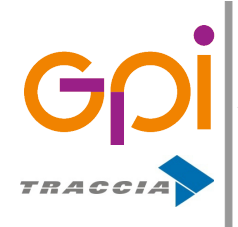

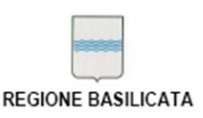

## 6. Accesso come medico MMG

Per poter accedere a quest'area, è necessario che al profilo dell'operatore sia stato assegnato il ruolo "FSE\_MEDICO\_MMG" (rif. Ruoli e permessi operatore).

Un Medico di Medicina Generale (MMG) o Pediatra di Libera Scelta (PLS) può accedere al portale e consultare i documenti sanitari dei propri assistiti. Ha altresì la possibilità di fornire o revocare i consensi per conto dei suoi assistiti.

|                                                            |                           |                      |                          |                            |                 |                  |                 | (●)-                                    |             |
|------------------------------------------------------------|---------------------------|----------------------|--------------------------|----------------------------|-----------------|------------------|-----------------|-----------------------------------------|-------------|
|                                                            |                           |                      |                          |                            |                 |                  |                 |                                         |             |
| E <b>FSE</b><br>Sel in <b>&gt; Home</b> > Elenco Assistiti |                           |                      |                          |                            | ଷ୍ପ୍ 🖻          |                  | 👃 Benvenuto, M  | Mario Rossi <del>-</del>                |             |
| Ricerca Assistiti                                          | Z ELENC                   | O ASSIST             | ITI                      |                            |                 |                  |                 |                                         |             |
| :=                                                         | Cognome:                  |                      | Nome:                    |                            | Codice Fiscale: | Data di nascita: |                 | Q, CER                                  | ха          |
|                                                            | « < 1                     | /2 >                 | >                        |                            |                 |                  |                 | t                                       | 1 - 10 / 12 |
| Elenco degli assistiti                                     | Data Abilit.<br>Fascicolo | Abilita<br>Fascicolo | Abilita<br>Consultazione | Consultazione<br>Pregresso | Cognome         | Nome             | Data<br>Nascita | Codice Fiscale                          |             |
| Lichoo dogii doololla                                      | 09/03/2018                | æ                    | 2                        |                            | 48.00           | vittorio         | 10/02/1079      | 8.4.75758100405                         | ⊚▲          |
|                                                            | 18/06/2018                | 2                    |                          |                            | 0000            | 0.41010          | 24/06/1003      | 0400.000-040-17                         | ∞ 🛦         |
|                                                            |                           |                      |                          |                            | Philip          | 07071010         | 18/07/1000      | L87579891-1071042                       | ۵ 🛦         |
| Possibilità di rilasciare                                  | 05/04/2016                |                      |                          |                            | PROV            | M02840           |                 | 10.00                                   |             |
| i conconci nor conto                                       | 9/2018                    | 2                    | ×                        |                            | 5467080         | senerun          | Accesso a       | al fascicolo                            |             |
|                                                            | 13/03/2018                | 2                    | 2                        | ×                          | LATETINA        | Program          |                 |                                         | ۵ 🕰         |
| dell'assistito                                             | 09/03/2018                | 2                    |                          |                            | ARL00           | 0770400          | 10402-1070      | 0,070798-009400                         | ∞ 🛓         |
|                                                            |                           |                      |                          |                            | PROVA           | 07074440         | 10.07110.000    | 1010100-0010-012                        | ∞ 🛦         |
|                                                            | 21/05/2018                | <b>v</b>             | <b>P</b>                 | ×                          | 01.010          | has disadely at  | 10.000          | 1.1.1.2.1.1.1.1.1.1.1.1.1.1.1.1.1.1.1.1 | ۲           |

Nell'elenco è possibile visualizzare la data di abilitazione del Fascicolo (se non presente indica che il Fascicolo dell'assistito è disabilitato), i bottoni che permettono il rilascio, i consensi (per i dettagli relativi ai consensi si rimanda al paragrafo <u>4.1. Attivazione</u> <u>fascicolo</u>), nome, cognome, data di nascita e codice fiscale dell'assistito.

Quando è presente l'icona A vuol dire che l'assistito ha rilasciato i consensi per una informativa diversa da quella attualmente prevista dalla Regione Basilicata.

Cliccando sull'icona 👁 si accede al Fascicolo dell'assistito selezionato.

Un Medico di Medicina Generale o Pediatra di Libera Scelta, può accedere al Fascicolo di

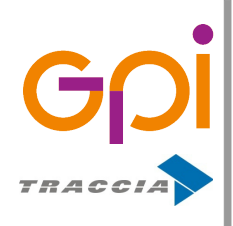

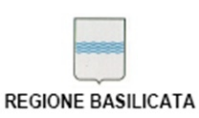

Repertorio: 16505 del 9 marzo 2016

un assistito solo nel caso in cui il Fascicolo stesso sia abilitato e che sia stato rilasciato il consenso affinché il medico MMG possa accedere al suddetto.

È presente inoltre un insieme di filtri atti ad affinare la ricerca dei propri assistiti. I filtri di ricerca si compongono in: nome, cognome, codice fiscale e data di nascita dell'assistito.

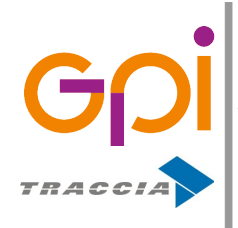

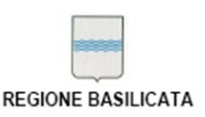

### 7. ACCESSO COME MEDICO MEDICO SPECIALISTA

Per poter accedere a quest'area, è necessario che al profilo dell'operatore sia stato assegnato il ruolo "FSE MEDICO SPECIALISTA" (rif. Ruoli e permessi operatore).

Un Medico specialista può accedere al portale e consultare i documenti sanitari degli assistiti. Ha altresì la possibilità di fornire o revocare i consensi per conto degli stessi.

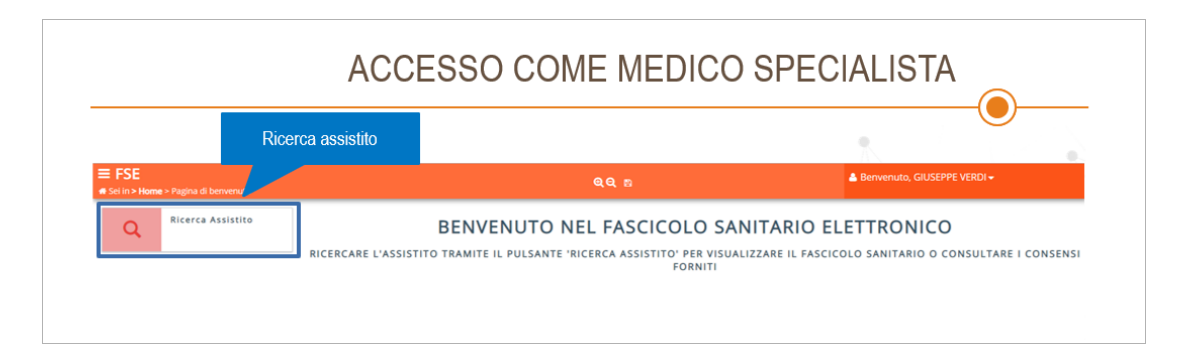

Come primo passo, bisogna ricercare un assistito cliccando sul bottone "Ricerca Assistito". Si viene reindirizzati sul portale dell'Anagrafe Unica Regionale Assistiti (AURA).

All'interno di AURA è possibile ricercare un assistito attraverso opportuni parametri di ricerca.

I filtri di ricerca si compongono in: cognome, nome, codice fiscale e data di nascita, stato di nascita, comune di nascita, id regionale, stato posizione, incompleta.

Per effettuare la ricerca bisogna compilare almeno uno dei parametri di ricerca su indicati, così come mostrato nell'immagine sottostante.

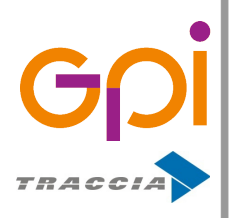

|        | -    | 8        |
|--------|------|----------|
|        | 4    |          |
| REGION | E BA | SILICATA |

Repertorio: 16505 del 9 marzo 2016

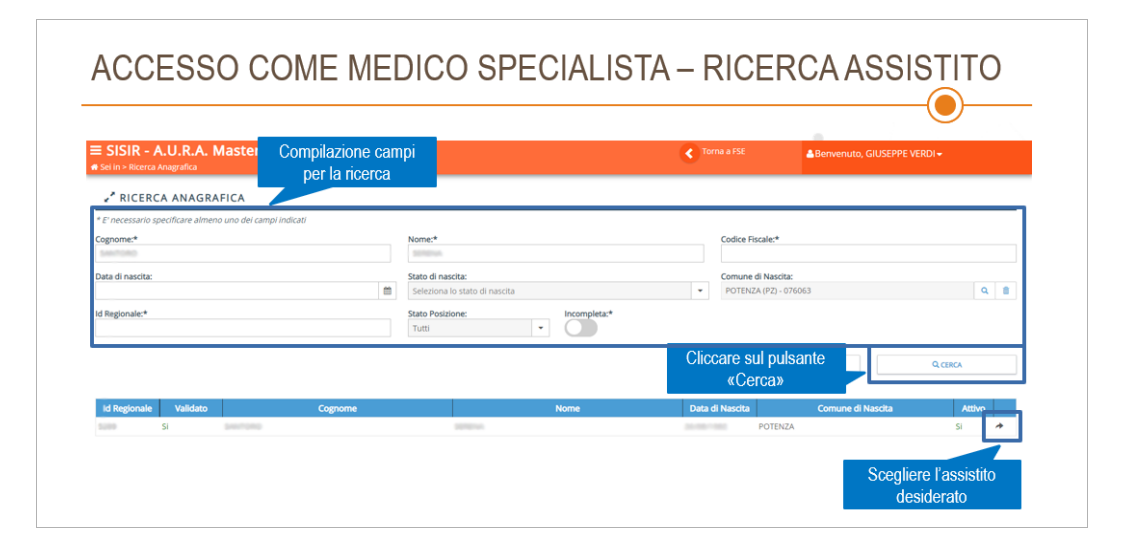

Una volta effettuata la ricerca e recuperato l'assistito desiderato, bisogna cliccare sull'icona Che riporterà i dettagli dell'assistito all'interno del portale FSE.

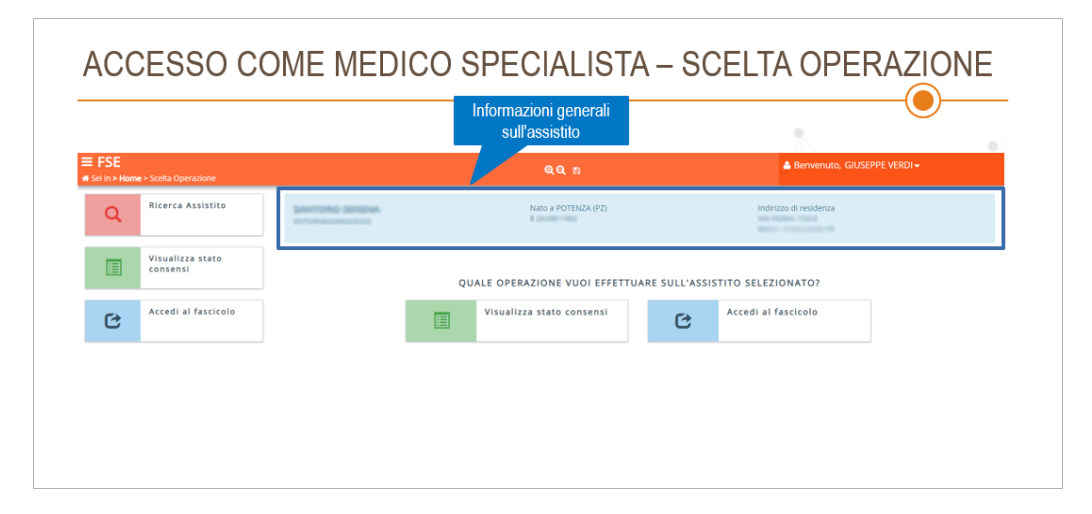

A questo punto, il medico specialista può scegliere se visualizzare i consensi dell'assistito, o accedere al suo fascicolo.

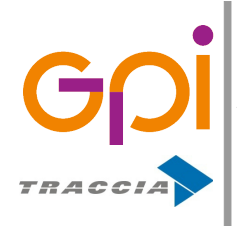

Repertorio: 16505 del 9 marzo 2016

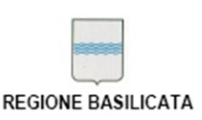

### 7.1. Visualizza stato consensi

L'accesso dell'operatore con profilo di Medico Specialista permette la gestione dell'Informativa relativa ai Consensi non solo dei cittadini la cui Regione di assistenza sia la Basilicata ma anche di quelli con Regione di assistenza differente: in quest'ultimo caso il Sistema si occuperà di recuperare l'Informativa dal Sistema della Regione di assistenza del cittadino ed in caso di modifiche all'informativa notificare tramite INI (Infrastruttura Nazionale per l'Interoperabilità) alla Regione di assistenza del cittadino il nuovo stato dei consensi.

Cliccando sul pulsante "Visualizza stato consensi" è possibile consultare i consensi espressi dall'assistito con la possibilità di fornire o revocare gli stessi (per i dettagli relativi ai consensi si rimanda al paragrafo <u>4.1. Attivazione fascicolo</u>).

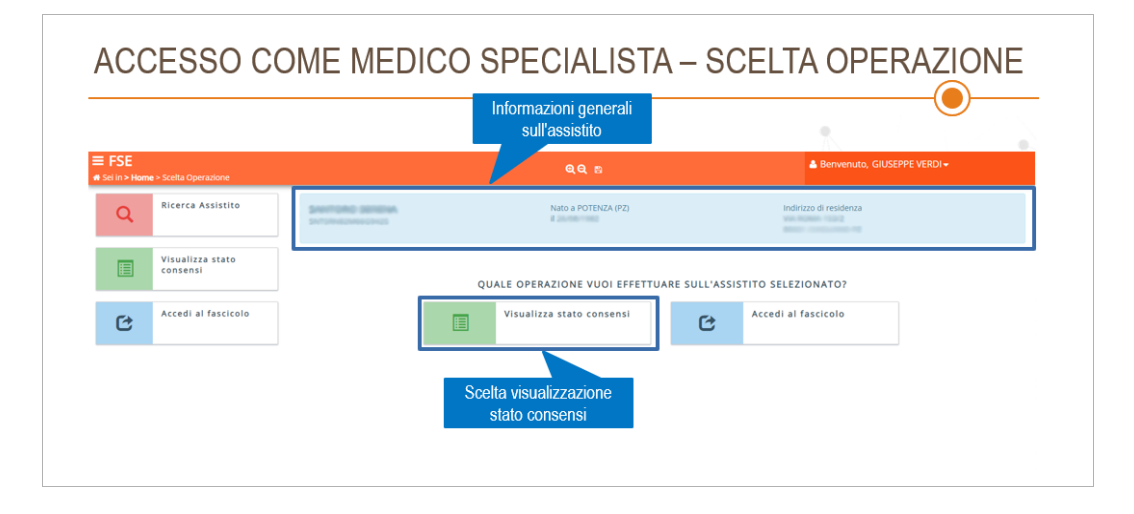

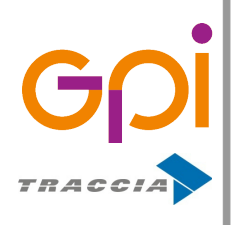

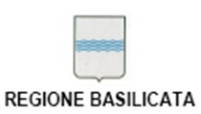

Repertorio: 16505 del 9 marzo 2016

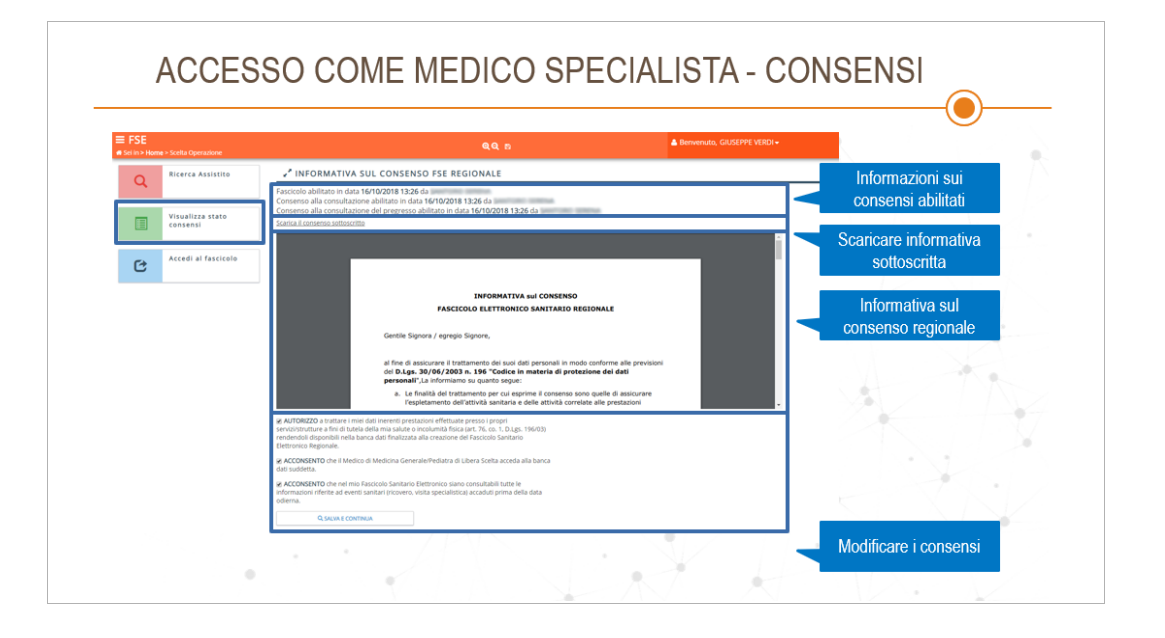

### 7.2. Accesso al fascicolo

È possibile accedere al Fascicolo dell'assistito e consultare quindi i suoi documenti sanitari, cliccando sul pulsante "Accedi al fascicolo".

|                                   |                                    | Informazioni generali<br>sull'assistito |                             |
|-----------------------------------|------------------------------------|-----------------------------------------|-----------------------------|
| Sei in > Home > Scelta Operazione |                                    | QQ 8                                    | Benvenuto, GIUSEPPE VERDI - |
| Q Ricerca Assistito               | SANTORO SERENA<br>SINTORIESINECONS | Nato a POTENZA (PZ)                     | Indirizzo di residenza      |
| Visualizza stato<br>consensi      |                                    | QUALE OPERAZIONE VUOI EFFETTUARE SI     | JLL'ASSISTITO SELEZIONATO?  |
| Accedi al fascicolo               |                                    | Visualizza stato consensi               | C Accedi al fascicolo       |
|                                   |                                    |                                         | According to Francisco la   |

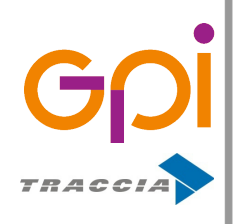

REGIONE BASILICATA

Un Medico specialista può accedere al fascicolo di un assistito solo nel caso in cui il fascicolo stesso sia abilitato, in caso contrario verrà mostrato un messaggio "*Attenzione.*  $\dot{E}$  *necessario visualizzare i consensi ed accettare il trattamento dei dati*", come mostrato nella schermata sottostante.

|                                         |                                |                                                          | •                           |
|-----------------------------------------|--------------------------------|----------------------------------------------------------|-----------------------------|
| FSE<br>ii in > Home > Scelta Operazione |                                | ବ୍ର୍ ଅ                                                   | Benvenuto, GIUSEPPE VERDI - |
| Q Ricerca Assistito                     | SANTONO SERENA<br>Informaziona | Nato a POTENZA (PZ)<br>II                                | Indirizzo di residenza      |
| Visualizza stato<br>consensi            |                                | QUALE OPERAZIONE VUOI EFFETTUARE SU                      | LL'ASSISTITO SELEZIONATO?   |
| Accedi al fascicolo                     |                                | Attenzione, è necessario ×<br>visualizzare i consensi ed | Accedi al fascicolo         |

Se il Fascicolo dell'assistito è quindi abilitato, prima di accedervi effettivamente occorre compilare un modulo in cui bisogna specificare il motivo secondo cui si vuole accedere al Fascicolo ed eventuali note correlate.

I motivi di accesso al fascicolo attualmente previsti sono:

- Richiesta da parte dell'assistito di effettuare operazioni per suo conto
- Necessità di accedere ai dati per tutelare la salute dell'assistito

NB: Se non viene specificato il motivo di accesso al Fascicolo, il sistema inibisce l'accesso allo stesso.

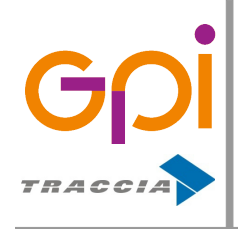

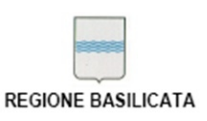

Repertorio: 16505 del 9 marzo 2016

Il modulo da compilare è mostrato nella schermata sottostante.

| ACCESSO C                                                                         | OME MEDICO SPEC                                                             | IALISTA – MOTIVO A    | CCESSO                   |
|-----------------------------------------------------------------------------------|-----------------------------------------------------------------------------|-----------------------|--------------------------|
| Motivo Access                                                                     | o Al Fascicolo                                                              |                       |                          |
| Inserire il motivo di accesso<br>Richiesta da parte dell'assis<br>Ulteriori note: | Il fascicolo dell'assistito:<br>itto di effettuare operazioni per suo conto | Inserire il accesso a | motivo di<br>I fascicolo |
| × chiudi                                                                          | ✓ SALVA                                                                     |                       | entuali note             |
| Ci                                                                                | ccare sul pulsante<br>«Salva»                                               |                       |                          |

Dopo aver compilato il modulo che dettaglia il motivo di accesso al fascicolo, si viene reindirizzati all'elenco dei documenti sanitari dell'assistito selezionato.

|                      |                              |                                                    | Informazior<br>sull'as                                                                                                    | ni generali<br>sistito |                           |              | •                     |                                  |      |
|----------------------|------------------------------|----------------------------------------------------|----------------------------------------------------------------------------------------------------|------------------------|---------------------------|--------------|-----------------------|----------------------------------|------|
| FSE<br>iel in > Horr | ie > Scelta Operazione       |                                                    |                                                                                                    |                        | ଷ୍ପ୍ ଅ                    |              | 🚢 Benven              | uto, GIUSEPPE VERDI <del>-</del> |      |
| Q                    | Ricerca Assistito            |                                                    | SERVICE AND ADDRESS OF ADDRESS OF |                        | Nato a POTENZA (PZ)<br>il |              | Indirizzo di residen  | za                               |      |
|                      | Visualizza stato<br>consensi | Z ELENC                                            | O DOCUMENTI                                                                                                    |                        |                           |              |                       |                                  |      |
| C                    | Accedi al fascicolo          | Da:<br>Risultati: 91                               |                                                                                                    |                        | Tipo Documento:<br>Tutti  | ٣            | Tipo Evento:<br>Tutti | • Q CERCA                        | 0/91 |
|                      |                              | Data Pubbl                                         | Tipo Dr                                                                                                    | ocumento               |                           | Tipo Evento  |                       | Operatore                        | Apr  |
|                      |                              | • 13/07/2018                                       | Prescrizione farmaceutica                                                                                                    |                        |                           | npo Literito | INTERNA OFFICIARY     |                                  | R    |
|                      |                              | • 13/07/2018                                       | Prescrizione farmaceutica                                                                                                    |                        |                           |              | ACTIVAL OFFICE        |                                  |      |
|                      |                              | • 13/07/2018                                       | Prescrizione farmaceutica                                                                                                    |                        |                           |              | AUTOMA OF DRAFT       | 10                               | R    |
| Elono                | o dei documenti              | • 13/07/2018                                       | Prescrizione farmaceutica                                                                                                    |                        |                           |              | BUTCHER OF CRIMENT    | 10                               |      |
| LIEUO                |                              | • 13/07/2018                                       | Prescrizione diagnostica o                                                                                                    | specialistica          |                           |              | scripter protection   | 10                               |      |
| LIEUO                |                              | • 13/07/2018                                       | Prescrizione diagnostica o                                                                                                    | specialistica          |                           |              | AUTOMA OF DATA        | 10                               |      |
| LIGHU                |                              |                                                    | Descelators disconstica a                                                                                                    | specialistica          |                           |              | INTERNA OFFICIAN      | 10                               |      |
| LIGHU                |                              | 13/07/2018                                         | Prescrizione diagnostica o                                                                                                    | all deservation        |                           |              |                       |                                  |      |
| LIGHU                |                              | <ul> <li>13/07/2018</li> <li>05/05/2018</li> </ul> | Referto di Laboratorio                                                                                                    |                        | REFERTO                   |              | Getting and           | 10                               | R    |

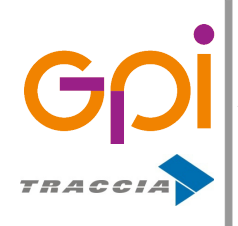

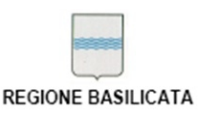

### 8. ACCESSO COME OPERATORE

Un operatore sanitario può accedere al portale e consultare i consensi forniti dagli assistiti, con la possibilità di fornire o revocare i consensi per conto degli stessi.

|                                            | ACCESSO COM                                                                         |                                                                    |
|--------------------------------------------|-------------------------------------------------------------------------------------|--------------------------------------------------------------------|
| Ricerca assistito                          |                                                                                     |                                                                    |
| FSE     sei in > Home > Pagina di benvenut | ବ୍ୟ ନ                                                                               | Berivenuto, GIUSEPPE VERDI +                                       |
| Q Ricerca Assistito                        | BENVENUTO NEL FASCICOLO S.<br>RICERCARE L'ASSISTITO TRAMITE IL PULSANTE 'RICERCA AS | ANITARIO ELETTRONICO<br>sistito' per consultare i consensi forniti |
|                                            |                                                                                     |                                                                    |

Come primo passo, bisogna ricercare un assistito cliccando sul bottone "Ricerca Assistito". Si viene reindirizzati sul portale dell'Anagrafe Unica Regionale Assistiti (AURA).

All'interno di AURA è possibile ricercare un assistito attraverso opportuni parametri di ricerca.

I filtri di ricerca si compongono in: cognome, nome, codice fiscale e data di nascita, Stato di nascita, Comune di nascita, id regionale, stato posizione, incompleta.

Per effettuare la ricerca bisogna compilare almeno uno dei parametri di ricerca su indicati così come mostrato nell'immagine sottostante.

| SISIR - A.U.R.A. Master Sei In > Ricerca Anagrafica | Compilazione cam<br>per la ricerca | pi                                                 | Torna a FSE                                   | a, GIUSEPPE VERDI ♥ |
|-----------------------------------------------------|------------------------------------|----------------------------------------------------|-----------------------------------------------|---------------------|
| * E' necessario specificare almeno uno dei c        | ampi indicati                      |                                                    |                                               |                     |
| Cognome:*                                           |                                    | Nome:*                                             | Codice Fiscale:*                              |                     |
| Data di nascita:                                    | <b></b>                            | Stato di nascita:<br>Seleziona lo stato di nascita | Comune di Nascita:<br>• POTENZA (P2) - 076063 | Q 8                 |
| Id Regionale:*                                      |                                    | Stato Posizione: Incompleta:*                      |                                               |                     |
|                                                     |                                    |                                                    | Cliccare sul pulsante<br>«Cerca»              | Q CERCA             |
| Id Regionale Validato                               | Cognome                            | Nome                                               | Data di Nascita Comune d                      | li Nascita Attivo   |
| SURD SI Deschore                                    | 2                                  | approx.                                            | POTENZA                                       | si 🖈                |

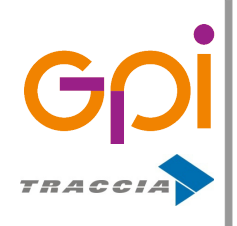

Repertorio: 16505 del 9 marzo 2016

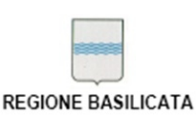

Una volta effettuata la ricerca e recuperato l'assistito desiderato, bisogna cliccare sull'icona posta a fine riga che riporterà i dettagli dell'assistito all'interno del portale FSE.

A questo punto, cliccando sul pulsante "Visualizza stato consensi", l'operatore sanitario può consultare i consensi espressi dall'assistito con la possibilità di fornire o revocare gli stessi (per i dettagli relativi ai consensi si rimanda al paragrafo <u>4.1. Attivazione</u> <u>fascicolo</u>).

L'accesso con profilo di Operatore permette la gestione dell'Informativa relativa ai Consensi non solo dei cittadini la cui Regione di assistenza sia la Basilicata ma anche di quelli con Regione di assistenza differente: in quest'ultimo caso il Sistema si occuperà di recuperare l'Informativa dal Sistema della Regione di assistenza del cittadino ed in caso di modifiche all'informativa notificare tramite INI (Infrastruttura Nazionale per l'Interoperabilità) alla Regione di assistenza del cittadino il nuovo stato dei consensi.

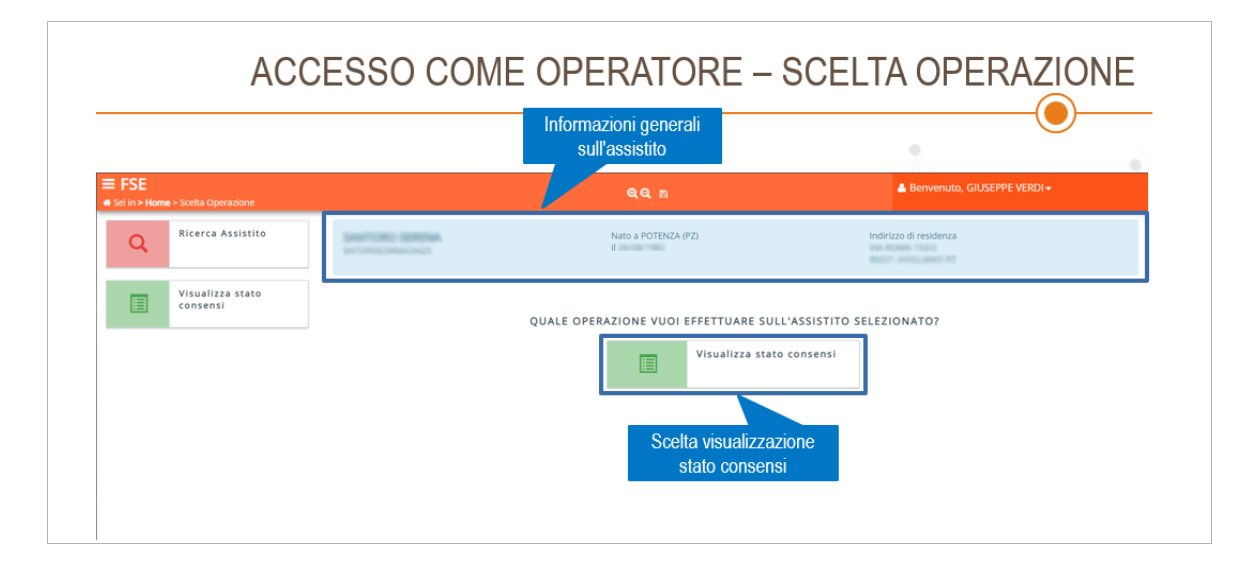

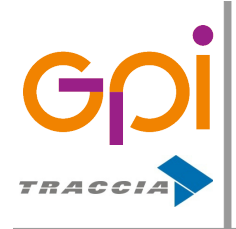

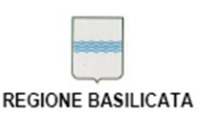

Repertorio: 16505 del 9 marzo 2016

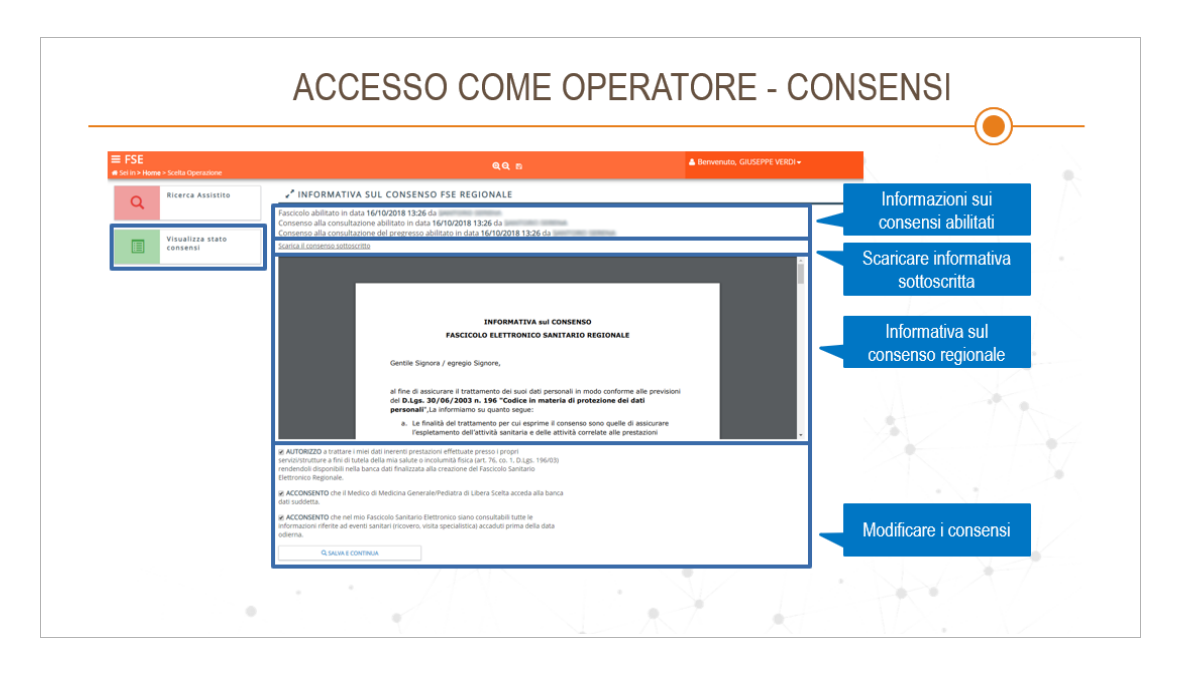

La procedura per modificare i consensi dell'assistito all'Informativa da parte dell'operatore è la seguente:

- L'operatore visualizzando la pagina mostrata nell'immagine precedente clicca sul link "Scarica l'informativa attuale" (nel caso in cui sia stata già effettuata una sottoscrizione precedentemente l'operatore visualizzerà anche il link "Scarica l'informativa sottoscritta" che permetterà di scaricare il file relativo all'informativa già sottoscritta)
- 2. Il Sistema produce il file PDF che l'operatore salva su disco e stampa mostrandolo all'assistito;
- 3. L'assistito legge l'Informativa e compila gli appositi campi presenti all'interno del documento cartaceo indicando le preferenze di consenso/revoca all'informativa, lo sottoscrive apponendo la propria firma e lo restituisce all'operatore;

In caso di assistito minore, la compilazione dev'essere effettuata da parte del genitore/tutore che deve inoltre provvedere alla compilazione dell'apposita sezione.

- 4. L'operatore sulla base dei consensi sottoscritti dall'assistito aggiorna il modulo posto nella parte inferiore della pagina e clicca sul pulsante "SALVA E CONTINUA";
- 5. L'operatore provvede a conservare il documento cartaceo sottoscritto dall'assistito.